## **RUNNING 4 RESETTLEMENT 2016**

## 김대중 평화마라톤 등록 상황 확인법 또는 정보수정

- 웹브라우저를 사용하여 마라톤 홈페이지(<u>http://djpeacerun.com/</u>) 접속
  \*등록 시 선택한 비밀번호뿐만 아니라 마라톤에 대회에 등록한 이름을 정확히 알아야 함
- 2. 홈페이지 상단에서 '신청/조회' 버튼을 누른다.
- 3. '신청/조회' 버튼 아래 5 개의 버튼 중에서 '조회/수정' 버튼을 누른다.
- 4. 그 이후 로그인 화면이 나타나는데 '개인/ 단체원' 혹은 '단체' 로그인이 가능하다.
- 5. '신청자명'에는 등록 시 사용했던 이름과 비밀번호를 입력한다.
- 6. 로그인 버튼을 누르면 입력이 완료된다.
- 7. 다음에는 '개인 참가신청'화면이 나오는데 여기서 등록상황 확인과 정보 수정이 가능하다.
- 등록상태를 확인하기 위해서 화면 아래 부분에 '입금상태' 항목을 살펴봐야 한다. '입금'이라고 확인이 되면 성공적으로 등록을 완료한 것이다. 참고로 '미입금'으로 확인 된 경우 등록금이 입금되지 않은 상태로 마라톤대회에 참가할 수 없다.
- 9. 정보수정을 원하는 경우 화면 왼쪽 하단에 '정보수정' 버튼을 눌러 내용을 수정한다.
- 10. 그 이후 이번 행사에서 참가하고 싶은 종목(예: 5km 또는 하프)을 확인하고 개인 신상에 관련 된 내용이 나오면 수정이 가능하다.

11.수정을 마치면 '입력완료' 버튼을 눌러 수정을 종료한다.

<<궁금한 사항이나 '정보등록/수정'에 문의가 필요하거나 도움이 필요한 경우 R4R 한국인 담당자에게 연락하거나 다음 주소(*running4resettlement@gmail.com*)로 메일을 보내주시기 바랍니다. >>

1